# **GUIDA PER EFFETTUARE ISCRIZIONE CENTRI ESTIVI**

1) All'interno dei Servizi Online, cliccare su Iscrizione ai Servizi a domanda Individuale

| ① Istanze Online                                          | ~ |
|-----------------------------------------------------------|---|
| ① Albo Pretorio                                           | ~ |
| (j) Pagamenti Online                                      | ~ |
| (i) Sportello Tributi                                     | ~ |
| (i) SUE Online                                            | ~ |
| (j) Servizi a domanda individuale                         | ^ |
|                                                           |   |
| Iscrizione ai servizi a<br>domanda                        |   |
| ACCEDI AL SERVIZIO $_{\ensuremath{\Theta}}$ $\rightarrow$ |   |
| ① Trasparenza, valutazione e merito                       | ~ |

2) Effettuare l'accesso con SPID o CIE

| Comune di Morlupo Portale dei Servizi Digitali Comune di Morlupo                                              | Seguici su 🧗 🎔 🗖 🤕                                                                          |  |
|----------------------------------------------------------------------------------------------------|---------------------------------------------------------------------------------------------|--|
| Amministrazione Novità Servizi Vivere il Comune                                                               |                                                                                             |  |
| Accesso all'area privata                                                                                      |                                                                                             |  |
| Per accedere al servizio è necessario autenticarsi                                                            | Accesso con SPID                                                                            |  |
| Una volta autenticato avrai accesso a tutti i servizi disponibili senza ulteriori richieste di autenticazione | Accedi ai servizi di Portale dei Servizi Digitali Comune<br>di Morlupo con :<br><b>sp:d</b> |  |
|                                                                                                    | Entra con SPID                                                                              |  |
|                                                                                                    | Accesso con CIE                                                                             |  |
|                                                                                                    | Accedi ai servizi di Portale dei Servizi Digitali Comune<br>di Morlupo con :                |  |
|                                                                                                    | Entra con CIE                                                                               |  |

### 3) Cliccare su "Nuova Richiesta"

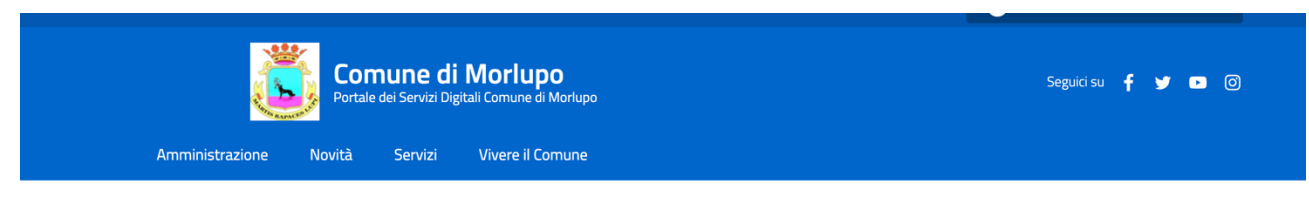

Comune di Morlupo / Servizi On Line / Servizi a domanda individuale

### Presentazione Domanda di Iscrizione ai Servizi a Domanda Individuale

| (i) Soggetto<br>Codice Fiscale<br>Residente in |  |
|------------------------------------------------|--|
| (i) Servizio ISCRIZIONE CENTRI ESTIVI          |  |
| Nuova Richiesta                                |  |
|                                                |  |

### 4) Cliccare su "Vai" e procedere alla compilazione delle informazioni richieste

| Servizio ISCRIZIONE CENTRI ESTIVI         |                              |
|-------------------------------------------|------------------------------|
|                                           | Torna alla Home del Servizio |
| - INFORMAZIONI (*)                        |                              |
| Per accedere alla compilazione clicca qui | Vai                          |
| Conferma Domanda                          |                              |
| Conferma                                  |                              |

5) Dopo aver compilato il modulo di iscrizione, lo stato "Informazioni" risulterà Completo. Si può procedere alla Conferma della domanda

| $\sim$                            |                              |
|-----------------------------------|------------------------------|
| Servizio ISCRIZIONE CENTRI ESTIVI |                              |
|                                   | Torna alla Home del Servizio |
| + INFORMAZIONI (*)                | Completo                     |
| Conferma Domanda                  |                              |
| Conferma                          |                              |

DOPO AVER INVIATO LA DOMANDA, è possibile consultare il suo stato.

1) Per visualizzare lo stato delle domande inoltrate è necessario recarsi in Servizi Online e cliccare su "Consulta le tue posizioni".

| lscrizione ai servizi a<br>domanda                         | Consulta le tue posizioni                  |  |
|------------------------------------------------------------|--------------------------------------------|--|
| ACCEDI AL SERVIZIO $\ \ \ \ \ \ \ \ \ \ \ \ \ \ \ \ \ \ \$ | ACCEDI AL SERVIZIO $\ _{eta} \  ightarrow$ |  |

## 2) Accedere al servizio anche in questo caso utilizzando SPID o CIE

| Amministrazione       Novità       Servizi       Vivere il Comune         Comune di Mordupo       / Servizi On Line       / Servizi a domanda individuale         Servizi a Domanda Individuale         ervizio propone lo stato dei tuoi pagamenti, delle tue iscrizioni e delle comunicazioni che ti riguardano. Per i servizi pre-pagati è possibile verificari<br>iduo.         → Accedi al servizio <ul> <li>▲ Accedi al servizio</li> <li>▲ Accedi al servizio</li> <li>▲ Accedi al servizio</li> <li>▲ Accesso con SPID</li> <li>Accedi ai servizi disponibili senza ulteriori richieste di autenticazione</li> <li>▲ Accedi ai servizi di Portale del S<br/>di Mortupo con :</li></ul> |                      |
|----------------------------------------------------------------------------------------------------|----------------------|
| Comune di Mortupe / Servizi On Line / Servizi a domanda individuale<br>Servizi a Domanda Individuale<br>ervizio propone lo stato dei tuoi pagamenti, delle tue iscrizioni e delle comunicazioni che ti riguardano. Per i servizi pre-pagati è possibile verificar<br>iduo.<br>Accedi al servizio<br>Novità Servizi Vivere il Comune<br>Cessso all'area privata<br>te autenticato avrai accesso a tutti i servizi disponibili senza ulteriori richieste di autenticazione<br>Ha autenticato avrai accesso a tutti i servizi disponibili senza ulteriori richieste di autenticazione<br>Accedi ai servizi di Portale dei S<br>di Morlupo con :<br>spid<br>Entra con SPID                         |                      |
| Servizi a Domanda Individuale<br>ervizio propone lo stato dei tuoi pagamenti, delle tue iscrizioni e delle comunicazioni che ti riguardano. Per i servizi pre-pagati è possibile verificar<br>iduo.<br>→ Accedi al servizio<br>Movità Servizi Vivere il Comune<br>Cesso all'area privata<br>edere al servizio è necessario autenticarsi<br>Ita autenticato avrai accesso a tutti i servizi disponibili senza ulteriori richieste di autenticazione<br>Accedi ai servizi di Portale dei S<br>di Morlupo con :<br>spred<br>in tra con SPID<br>Accedi ai servizi di Portale dei S<br>di Morlupo con :<br>spred                                                                                    |                      |
| ervizio propone lo stato dei tuoi pagamenti, delle tue iscrizioni e delle comunicazioni che ti riguardano. Per i servizi pre-pagati è possibile verificar<br>iduo.<br>→ Accedi al servizio<br>inistrazione Novità Servizi Vivere il Comune<br>Cesso all'area privata<br>te autenticato avrai accesso a tutti i servizi disponibili senza ulteriori richieste di autenticazione<br>ta autenticato avrai accesso a tutti i servizi disponibili senza ulteriori richieste di autenticazione<br>Accedi ai servizi di Portale dei S<br>di Morlupo con :<br>sp:d<br>Entra con SPID                                                                                                    |                      |
| → Accedi al servizio inistrazione Novità Servizi Vivere il Comune cesso all'area privata edere al servizio è necessario autenticarsi Ita autenticato avrai accesso a tutti i servizi disponibili senza ulteriori richieste di autenticazione Accedi ai servizi di Portale dei Servizi di Morlupo con : sp:d Ita con SPID                                                                                                    | e consumo e credito  |
| inistrazione Novità Servizi Vivere il Comune<br><b>cesso all'area privata</b><br>edere al servizio è necessario autenticarsi<br>Ita autenticato avrai accesso a tutti i servizi disponibili senza ulteriori richieste di autenticazione<br>Accedi ai servizi di Portale dei S<br>di Morlupo con :<br>spid<br>Entra con SPID                                                                                                    |                      |
| inistrazione Novità Servizi Vivere il Comune<br>cesso all'area privata<br>redere al servizio è necessario autenticarsi<br>Ita autenticato avrai accesso a tutti i servizi disponibili senza ulteriori richieste di autenticazione<br>Accedi ai servizi di Portale dei S<br>di Morlupo con :<br>spid<br>Entra con SPID                                                                                                    |                      |
| inistrazione Novità Servizi Vivere il Comune<br>cesso all'area privata<br>edere al servizio è necessario autenticarsi<br>Ita autenticato avrai accesso a tutti i servizi disponibili senza ulteriori richieste di autenticazione<br>Accedi ai servizi di Portale dei S<br>di Morlupo con :<br>spad<br>Entra con SPID                                                                                                    |                      |
| inistrazione Novità Servizi Vivere il Comune CESSO all'area privata edere al servizio è necessario autenticarsi Ita autenticato avrai accesso a tutti i servizi disponibili senza ulteriori richieste di autenticazione Accedi ai servizi di Portale dei S di Morlupo con : sped Entra con SPID                                                                                                    |                      |
| cesso all'area privata         edere al servizio è necessario autenticarsi         Ita autenticato avrai accesso a tutti i servizi disponibili senza ulteriori richieste di autenticazione         Accedi ai servizi di Portale dei S<br>di Morlupo con :<br>sp:d         Entra con SPID                                                                                                    |                      |
| tedere al servizio è necessario autenticarsi Ita autenticato avrai accesso a tutti i servizi disponibili senza ulteriori richieste di autenticazione Accedi ai servizi di Portale dei S di Morlupo con : sp:d Entra con SPID                                                                                                    |                      |
| Ita autenticato avrai accesso a tutti i servizi disponibili senza ulteriori richieste di autenticazione Accedi ai servizi di Portale dei S di Morlupo con : sp:d Entra con SPID Entra con SPID                                                                                                    |                      |
| di Morlupo con :<br><b>Spid</b><br>Entra con SPID                                                                                                    | ervizi Digitali Comu |
| Entra con SPID                                                                                                    |                      |
| Entra con SPID                                                                                                    |                      |
|                                                                                                    |                      |
|                                                                                                    |                      |
| Accesso con CIE                                                                                                    |                      |
| Accedi ai servizi di Portale dei S<br>di Morlupo con :                                                                                                    |                      |
|                                                                                                    | ervizi Digitali Comu |
| Cie Entra con CIE                                                                                                    | ervizi Digitali Comu |
|                                                                                                    | ervizi Digitali Comu |

# 3) Dopo aver effettuato l'accesso con la propria utenza, dirigersi nella sezione "Stato domande" e cliccare su "Vai"

### Servizi a Domanda Individuale

| ()   | Soggetta<br>Codice Fiscale<br>Residente in '                             |
|------|--------------------------------------------------------------------------|
| +    | Scheda Servizi                                                           |
| +    | Pagamenti                                                                |
| +    | Comunicazioni                                                            |
| -    | Stato Domande                                                            |
| In c | questa sezione è possibile visualizzare lo stato delle domande inoltrate |

## 4) Dalla seguente schermata è possibile consultare lo stato della domanda inoltrata.

| Stato Ri | chieste      |            |              |                   |                  |
|----------|--------------|------------|--------------|-------------------|------------------|
| Anno     |              |            |              |                   |                  |
| 2024     |              |            |              |                   |                  |
|          |              |            |              |                   |                  |
| ISCRIZ   | ZIONE CENTRI | ESTIVI     |              | •                 |                  |
| Ticket   | Protocollo   | Data       | Beneficiario | Stato             | Visualizza       |
| 1515     |              | 06-06-2024 |              | Domanda Annullata | Domanda Ricevuta |
| 1514     |              | 06-06-2024 |              | Domanda Annullata | Domanda Ricevuta |
| 1513     |              | 06-06-2024 |              | Domanda Inviata   | Domanda Ricevuta |
| 1517     | ,            | 06-06-2024 |              | Domanda Annullata | Domanda Ricevuta |